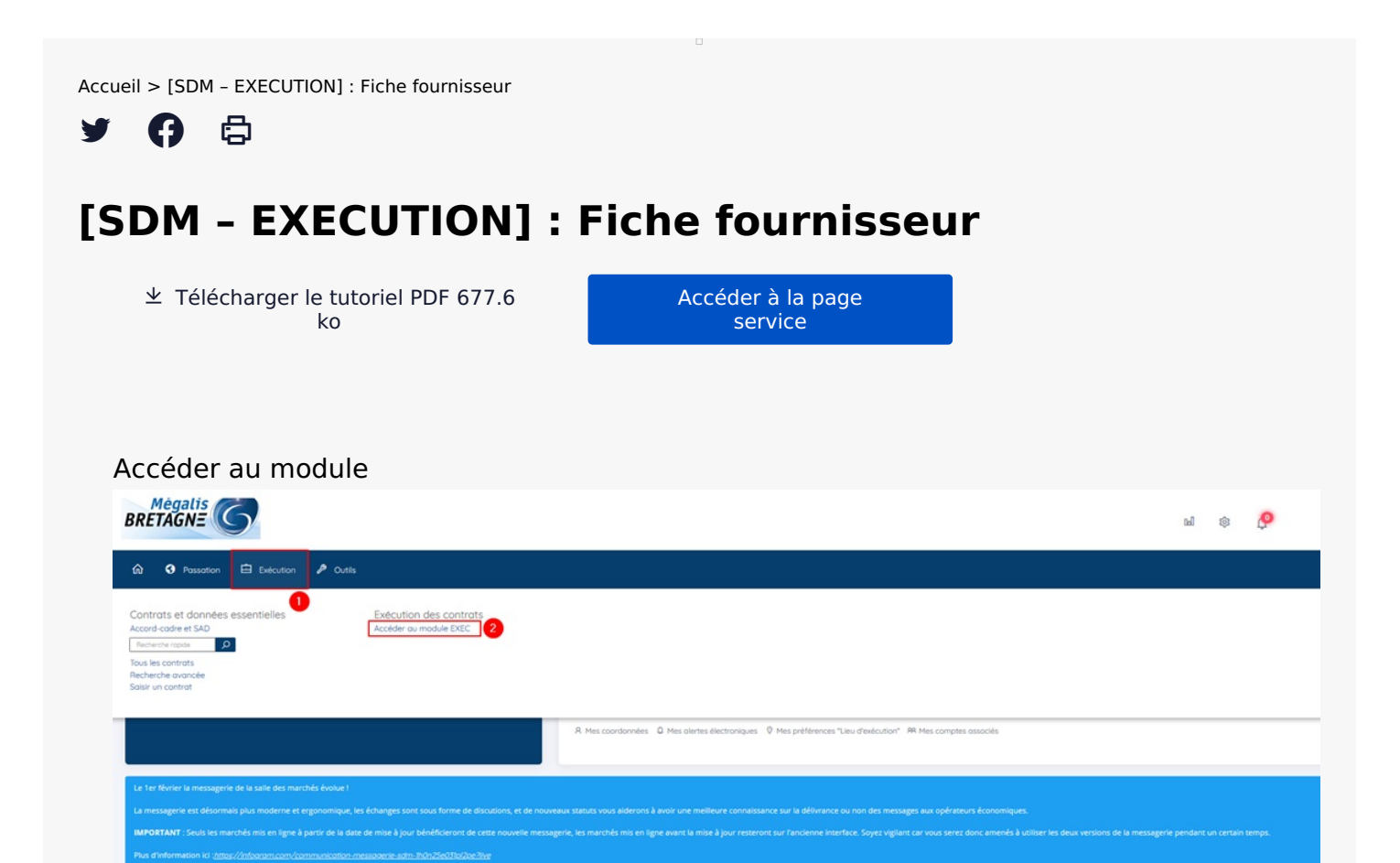

Sur la page d'accueil de la salle des marchés, cliquez sur « **Exécution** » (1) puis sur « **Accéder au** module EXEC« (2)

#### Retrouver l'annuaire fournisseur Mégalis BRETAGN= O Contrats -Fournisseurs imports - Aide - Aide -Recherche avancée 2 Tableau de suivi des contrats Créer ► Filtrer par 10 - résultats par page < Page 1 sur 3 🗲 Nombre de résultats : 28 N° contrat\* N° consultation\$ Dates : Montants EUR HT : Type de contrat / Catégorie Obiet du contrate Notification \$ Attribué Direction/Service\$ Facturé¢ Mandaté¢ Statut Fin actuelle¢ Agent gestionnaire\$ Fin max. de contrat‡ Actions \* TEST22022015 A: E: M: Test migration -Notif. : 100 000.00 F. act. : F. max. ; Marché zTest\_Megalis ONI ECHETS - 17 R \* 📜 🖬 🗎

L'agent peut accéder à l'annuaire des entreprises par le biais de la recherche avancée en cliquant sur « **Fournisseurs** » (1), puis sur « **Recherche avancée** » (2).

# Retrouver un fournisseur

| R | echercher un fournis   | seur |
|---|------------------------|------|
| + | Ajouter un fournisseur |      |
| F | iltrer par             |      |

| mola-cica 😈                           | Rechercher (5 caracteres minimum) sur la raison si | ociale, le Sircenvidentiliant national ou la description de le | nureprise               |          |          |
|---------------------------------------|----------------------------------------------------|----------------------------------------------------------------|-------------------------|----------|----------|
|                                       |                                                    |                                                                |                         |          |          |
| Nombre de résultats : 284             |                                                    |                                                                | 10 - résultats par page | < Page 1 | sur 29 🗲 |
| Fournisseur≎                          |                                                    |                                                                |                         |          | Actions  |
| CELESTE (FR - 439 905 837 - 77420 CH  | AMPS-SUR-MARNE)                                    |                                                                |                         |          | ø        |
| AVENCALL (FR - 510 373 400 - 69760 L  | .IMONEST)                                          |                                                                |                         |          | ø        |
| AVITI (FR - 417 727 559 - 44300 NANTE | S)                                                 |                                                                |                         |          | ø        |
| BUREAU VERITAS CONSTRUCTION (FR -     | - 790 182 786 - 92800 PUTEAUX)                     |                                                                |                         |          | ø        |
| SMACL ASSURANCES (FR - 301 309 60     | 5 – 79000 NIORT)                                   |                                                                |                         |          | Ø        |
| TOPOGEODIS FRANCE (FR - 501 541 09    | 8 – 90000 BELFORT)                                 |                                                                |                         |          | ø        |
| SECHE ECO INDUSTRIES (FR - 334 055 1  | 183 – 53810 CHANGE)                                |                                                                |                         |          | ø        |
| BUSINESS & DECISION INTERACTIVE EOL   | AS (FR - 382 198 794 - 38000 GRENOBLE)             |                                                                |                         |          | ø        |
| MEGALIS BRETAGNE (FR - 253 514 491    | - 35510 CESSON-SEVIGNE)                            |                                                                |                         |          | ø        |
| ATEXO (FR - 440 909 562 - 75002 PARIS | S 2)                                               |                                                                |                         |          | Q        |
| + Ajouter un fournisseur              |                                                    |                                                                |                         |          |          |
|                                       |                                                    |                                                                |                         |          |          |

Par défaut, en cliquant sur recherche avancée, la solution affiche l'ensemble des opérateurs de la base fournisseur dans le bloc « **Nombre de résultats** « , dans la partie basse de la page.

Le bloc « Filtrer par » (1) permet d'effectuer une recherche soit par saisie :

- D'un mot clé de la description de l'entreprise,
- De la raison sociale,
- Du siren pour les entreprises françaises
- D'un numéro d'identification national pour les entreprises étrangères

Si vous ne retrouvez pas l'entreprise souhaitée, vous pouvez « Ajouter un fournisseur » (2)

#### Ajouter un fournisseur

| RRFTAGN=                                         |                                          |   | Q | Contrats - | Fournisseurs 👻 | Imports <del>-</del> | Aide 🗸 | 4.4 |
|--------------------------------------------------|------------------------------------------|---|---|------------|----------------|----------------------|--------|-----|
| Ajouter un fournisseur                           |                                          |   |   |            |                |                      |        |     |
| Entreprise établie en France                     |                                          |   |   |            |                |                      |        |     |
| SIREN                                            | Le SIREN doit être composé de 9 chiffres | 0 |   |            |                |                      |        |     |
| Entreprise non établie en France ou ne disposant | pas d'un SIREN/SIRET                     |   |   |            |                |                      |        |     |
| « Retour                                         |                                          |   |   |            |                |                      |        |     |

Pour retrouver un fournisseur établi en France, saisissez son SIREN (1).

Le module interroge la base INSEE et charge la fiche fournisseur de l'entreprise recherchée.

Pour les entreprises étrangères ou n'ayant pas de SIREN/SIRET, cliquez sur « Entreprise non établie en France ou ne disposant pas de SIRET/SIREN » (2).

| Entreprise établie en France                |                                                                  |                            |
|---------------------------------------------|------------------------------------------------------------------|----------------------------|
| Entreprise non établie en France ou ne disp | osant pas d'un SIREN/SIRET                                       |                            |
| Raison Sociale                              |                                                                  |                            |
| Pays                                        | Afghanistan (AF)                                                 |                            |
| Identifiant national                        |                                                                  |                            |
|                                             | Ex : N <sup>*</sup> d'enregistrement national, DUNS Number, etc. |                            |
|                                             |                                                                  |                            |
| « Retour                                    |                                                                  | Valider la Fiche Etrangère |

Saisissez la raison sociale, le pays et l'identifiant national, puis cliquez sur « **Valider la Fiche** Étrangère » .

# Fiche fournisseur

| Rechercher un fournis                 | sseur                                                                                                    |                         |                 |
|---------------------------------------|----------------------------------------------------------------------------------------------------|-------------------------|-----------------|
| + Ajouter un fournisseur              |                                                                                                    |                         |                 |
| Filtrer par                           |                                                                                                    |                         |                 |
| Mots-clés 0                           | Rechercher (3 caractères minimum) sur la raison sociale, le SIREN/Identifiant national ou la description de l'en | treprise                |                 |
|                                       |                                                                                                    |                         |                 |
| Nombre de résultats : 284             |                                                                                                    | 10 - résultats par page | < Page 1 sur 29 |
| Fournisseur¢                          |                                                                                                    |                         | Actions         |
| CELESTE (FR - 439 905 837 - 77420 CH  | IAMPS-SUR-MARNE)                                                                                                 |                         | ۹               |
| AVENCALL (FR - 510 373 400 - 69760    | LMONEST)                                                                                                    |                         | ٩               |
| AVITI (FR - 417 727 559 - 44300 NANTE | ES)                                                                                                    |                         | ٩               |
| BUREAU VERITAS CONSTRUCTION (FR       | – 790 182 786 – 92800 PUTEAUX)                                                                                   |                         | ٩               |
| SMACL ASSURANCES (FR - 301 309 60     | 05 – 79000 NIORT)                                                                                                |                         | ٩               |
| TOPOGEODIS FRANCE (FR - 501 541 05    | 98 – 90000 BELFORT)                                                                                              |                         | ٩               |
| SECHE ECO INDUSTRIES (FR - 334 055    | 183 – 53810 CHANGE)                                                                                              |                         | ٩               |
| BUSINESS & DECISION INTERACTIVE EO    | LAS (FR - 382 198 794 - 38000 GRENOBLE)                                                                          |                         | ୍ୱ              |
| MEGALIS BRETAGNE (FR - 253 514 491    | - 35510 CESSON-SEVIGNE)                                                                                          |                         | ٩               |
| ATEXO (FR - 440 909 562 - 75002 PARI  | (S 2)                                                                                                    |                         | ୍               |
| Aisuter un fournisseur                |                                                                                                    |                         |                 |
| + Ajouter un tournisseur              |                                                                                                    |                         |                 |
|                                       |                                                                                                    |                         |                 |

Le bouton « **loupe** » (2) permet de consulter la fiche fournisseur.

# Modifier la fiche fournisseur

| Fich   | e Fournisseur                        |                                                     |  |  |
|--------|--------------------------------------|-----------------------------------------------------|--|--|
| -MEC   | *MEGALIS BRETAGNE (FR - 253 514 491) |                                                     |  |  |
| Siège  | e social                             | 15 RUE CLAUDE CHAPPE, 35510 CESSON-SEVIGNE (FRANCE) |  |  |
| Code   | APE / NAF / NACE                     | 8413Z                                               |  |  |
| Form   | e juridique                          | null                                                |  |  |
| Capit  | tal                                  | 0,00 EUR                                            |  |  |
| Desc   | ription                              |                                                     |  |  |
| Site i | nternet                              |                                                     |  |  |

| Etablissements (2)      |  |
|-------------------------|--|
| Contrats (0)            |  |
| > Documents (0)         |  |
| « Retour à la recherche |  |

La fiche fournisseur détaille dans un premier bloc les **informations administratives de l'entreprise**. Elles sont modifiables grâce au **crayon** à droite du bloc.

## Bloc établissements

| Fiche Fournisseur                                                    |                    |  |  |  |
|----------------------------------------------------------------------|--------------------|--|--|--|
| MEGALIS BRETAGNE (FR - 253 514 491)                                  | 1                  |  |  |  |
| ▼Etablissements (2)                                                  |                    |  |  |  |
| L Etablissements enregistrés (Voir tous les contacts)                |                    |  |  |  |
| Code - Adresse                                                       | Contacts / Actions |  |  |  |
| 25351449100047 - 15 RUE CLAUDE CHAPPE, 35510 CESSON-SEVIGNE (FRANCE) | 0                  |  |  |  |
| 25351449100039 - 8 RUE PATIS TATELIN , 35700 RENNES (FRANCE)         | 0                  |  |  |  |
| + Ajouter un établissement                                           |                    |  |  |  |
| ► Contrats (0)                                                       |                    |  |  |  |
| Documents (0)                                                        |                    |  |  |  |

Le bloc établissements permet de consulter et d'ajouter si besoin un établissement rattaché à l'entreprise par saisie du **code NIC.** 

### Bloc contrats

| En cours d'exècution           |                                            |
|--------------------------------|--------------------------------------------|
| 11 contrats en cours           | Montant des prestations<br>5 500 000,00 HT |
| 11 en tant que mandataire      | 5 500 000,00 HT                            |
| 0 en tant que co-traitant      | 0,00 HT                                    |
| 0 en tant que sous-traitant    | 0,00 HT                                    |
| € Détail des contrats clos (5) |                                            |

Dans ce bloc sont comptabilisés les contrats en cours rattachés et les sommes des montants attribués au fournisseur selon son statut pendant l'exécution du marché. Au clic sur le « **Détail des contrats clos** » une fenêtre affiche une synthèse des contrats clos ainsi que le montant des prestations réalisées.

## Bloc documents

| - Documents (2)                                      |                          |
|------------------------------------------------------|--------------------------|
| Attestations SGMAP - Siège social                    | Mis à jour le            |
| Attestation CNETP - Non disponible                   |                          |
| Attestation de marché public URSSAF - Non disponible |                          |
| Attestation de régularité fiscale 🛓 Télécharger      | 18/01/2021               |
| Attestation de vigilance URSSAF - Non disponible     |                          |
| Carte professionnelle FNTP - Non disponible          |                          |
| Certificat de qualifications OPOIBI - Non disponible |                          |
|                                                      | A Tálácharnan lout (rin) |

| Attestations SGMAP - Etablissements                             | Mis à jour le |
|-----------------------------------------------------------------|---------------|
| ▼ 444914568 - 231 RUE DU MARCHE ST HONORE, R 📥 Télécharger tout |               |
| Attestation CNETP - Non disponible                              |               |
| Attestation de marché public URSSAF - Non disponible            |               |
| Attestation de régularité fiscale - A Térécharger               | 18/01/2021    |
| Attestation de vigilance URSSAF - Non disponible                |               |
| Carte professionnelle FNTP - Non disponible                     |               |
| Certificat de qualifications OPQIBI - Non disponible            |               |

Ce bloc permet de **télécharger, unitairement ou en masse, les attestations et certificats** nécessaires au suivi administratif des contractants pendant l'exécution du marché.

A noter qu'au moment de l'accès à la fiche fournisseur, les documents se mettent à jour automatiquement.